## 支払等記録

■口座間送金決済以外の方法で弁済された場合、支払等記録請求をおこないます。

■担当者は必要な項目を入力のうえ、仮登録をおこない、承認者が仮登録を承認することで支払等記録請求 が完了します。

■記録請求者により、請求可能期間や承諾の有無等が異なります。

| 記録請求者 | 立場    | 請求可能期間          | 承諾者 | 承諾可能期間         |
|-------|-------|-----------------|-----|----------------|
| 債権者   | 被支払者  | 支払期日の3銀行営業日まで   | 不要  | -              |
| 債務者   | +++ + | + 1 皆りか7名が低米ワナイ | 佳佐之 | 支払等記録日を含め5銀行営業 |
| 保証人   | 又払有   | 又払朔日の/銀行呂耒日まで   | 俱惟白 | 日以内            |

※否認された場合または支払等記録日を含め5銀行営業日以内に相手方からの回答がない場合は無効となります。

### ログイン後、「その他請求」タブをクリックしてください。

1. その他請求メニュー画面

| その他請求メニュー   |                                  | SCCMNU12600 |
|-------------|----------------------------------|-------------|
| ■ その他請求メニュー |                                  |             |
| 変更記録        | 債権の取消/変更を行います。                   |             |
| 保証記録        | 債権に対する保証記録(単独)を依頼します。            |             |
| 支払等記録       | 全動機関での自動送金でなく、利用者間での支払等記録を登録します。 |             |
|             |                                  |             |

- 2. 支払等記録メニュー画面

| 支払等記録メニュー         | SCCMNU12602 | <b></b>                |    |
|-------------------|-------------|------------------------|----|
| ■ 文払等記録メニュー<br>登録 |             | 「登録」ボタンをクリックしてく;<br>い。 | ごさ |

Ţ

ŢĹ

### 3. 支払等記録対象債権検索画面

| 支払等記録請求対象債権検索                         |                                                             | SCKPAY11101                 |                     |
|---------------------------------------|-------------------------------------------------------------|-----------------------------|---------------------|
| ① 対象の債権を選択                            | →         ② 仮登録内容を入力         →         ③ 仮登録内容を確認         → | <ul> <li>④ 仮登録完了</li> </ul> |                     |
| 決済口座情報(請求者情報)、検索条                     | 「生まれ」「検索」ボタンを押してください。                                       |                             |                     |
| 詳細条件による検索を行う場合、検索                     | 結果は200件までとなります。                                             |                             |                     |
| <b>検索条件非表示</b> 検索条件を                  | 表示します。                                                      |                             |                     |
| (必須)欄は必ず入力してくたさい。                     | No West State                                               |                             |                     |
|                                       |                                                             | +rt-384a                    |                     |
|                                       |                                                             |                             |                     |
| 山庄種別(花須)                              |                                                             |                             |                     |
|                                       |                                                             | 立根                          |                     |
|                                       | スは、今日から日本ソック中日                                              |                             |                     |
| 注于书记()()()                            |                                                             | IN X L'B                    |                     |
| · 浦水·省区刀 (4234/                       | ○ (未加)として、信権の支払を行ったことによる記録請求。                               | 支払者                         |                     |
|                                       | <br>○ その他の事由                                                |                             | │ 決済口座情報、検索条件等を入力のう |
|                                       | 「保証人としての支払後、他の支払者から債権の支払を受けたことによる記録請求。(被支払者)                | ページの先頭に戻る                   | え、「検索」ボタンをクリックします。  |
| ■ 検索条件                                |                                                             |                             |                     |
| 検索方法選択(必須)                            | ●記録番号による検索 ○詳細条件による検索                                       |                             | * 入力項目の詳細は、P3【「支払等  |
| ■ 記録番号検索条件(記録番号                       | で検索する場合、指定する)                                               | ページの先頭に戻る                   | 記録請求対象債権検索工入力項目     |
| 記錄番号                                  | (半角英数字20文字)                                                 |                             |                     |
|                                       |                                                             | ページの先頭に戻る                   | 見な」とこ見てたてい。         |
| 詳細地央系条件(玉額、明日寺)<br>※条件を指定せずに検索することもでき | "快米9 & 場合、増走 9 & /<br>持す。                                   |                             |                     |
| 債権金額(円)                               | (半角数字10桁以内)                                                 |                             |                     |
| 支払期日                                  | 8                                                           |                             | す。決済口座が複数の場合は、「決    |
| 支払等記錄有無                               | 9 ◎ 無 ◎ 有(債務者 一部弁済) ◎ 有(電子記録(経証人) ◎ 有(第三者) ◎ 指定しない          |                             | 済口座選択」ボタンをクリック      |
| 信託記錄有無                                | 1 ●無 ●有 ●指定しない                                              |                             | し、決済口座を選択すると、①~     |
| ●債務者/債権者情報(相手方                        | 情報 取引先選択                                                    |                             | ③が自動表示されます。         |
| 金融機関コード                               | (半角数字4桁)                                                    |                             | * あらかじめ取引先情報を登録し    |
| 支店コード                                 | (半角数字3桁)                                                    | 金融視測選択                      | ている場合は、「取引先選択」ボタ    |
| 口座種別                                  | 3 ● 普通 ● 当座 ● 別段 ● 指定しない                                    |                             | シをクリック」 指定する取引先     |
|                                       | (半角数字7桁)                                                    |                             |                     |
|                                       |                                                             | ページの先頭に戻る                   |                     |
| <u></u>                               |                                                             |                             |                     |
| 戻る                                    |                                                             |                             | 【取引先管理】 参照)         |
|                                       |                                                             |                             |                     |
|                                       |                                                             |                             |                     |

|        | 支払等記録対象債權一覧               |                         |                              |                               |                |                  |  |  |  |  |  |  |
|--------|---------------------------|-------------------------|------------------------------|-------------------------------|----------------|------------------|--|--|--|--|--|--|
|        | 5件中 1-5件を表示               |                         |                              |                               |                |                  |  |  |  |  |  |  |
| 10ページ前 | 1                         | 次ペー                     | 7 10ページ次                     |                               |                |                  |  |  |  |  |  |  |
| 詳細     | 選択                        | 記録番号                    | 債権者                          | 債務者                           | <b>債権金額(円)</b> | 支払期日             |  |  |  |  |  |  |
| iiii   | 選択                        | 99999999999999999999999 | 加ジキガイシャハマキシケンセツ<br>株式会社浜銀建設  | ハマキシコウキョウカブシキがイシャ<br>浜銀工業株式会社 | 60,000,000     | 2019/07/12       |  |  |  |  |  |  |
| 詳細     | 選択                        | 99999999999999999998    | カブシキカイシャハマギンブッサン<br>株式会社浜銀物産 | カプシキガイシャハマキンケンセツ<br>株式会社浜銀建設  | 3,000,000      | 2019/09/21       |  |  |  |  |  |  |
| 詳細     | 選択                        | 999999999999999999997   | カブシキカイシャハマギンブッサン<br>株式会社浜銀物産 | カブシキガイシャハマギンクンセツ<br>株式会社浜銀建設  | 1,000,000      | 2019/09/21       |  |  |  |  |  |  |
| 詳細     | 選択                        | 999999999999999999977   | カブシキカイシャハマギンウンセツ<br>株式会社浜銀建設 | カブシキガイシャハマギンブゥサン<br>株式会社浜銀物産  | 7,000,000      | 2019/07/31       |  |  |  |  |  |  |
| 詳細     | 選択                        | 999999999999999999988   | カフシキガイシャハマキシケンセツ<br>株式会社浜銀建設 | カプシキガイシャハマキシフラッサン<br>株式会社浜銀物産 | 4,000,000      | 2019/09/17       |  |  |  |  |  |  |
| 10ページ前 | 10ページ前 前ページ 1 次ページ 10ページカ |                         |                              |                               |                |                  |  |  |  |  |  |  |
|        |                           |                         |                              |                               |                | <u>ページの先頭に戻る</u> |  |  |  |  |  |  |
| 戻る     |                           |                         |                              |                               |                |                  |  |  |  |  |  |  |

請求対象の債権を確認後、**「選択」**ボ タンをクリックしてください。

\* 「**詳細」**ボタンをクリックする と、対象債権の詳細情報が別ウィ ンドウで表示されます。

# 【「支払等記録請求対象債権検索」入力項目一覧表】

| No            | 項目名                     | 属性            | 桁数   | 必須<br>任意    | 内容・入力例                                                                                                    |  |  |  |  |  |
|---------------|-------------------------|---------------|------|-------------|----------------------------------------------------------------------------------------------------|--|--|--|--|--|
| 決済口座情報(請求者情報) |                         |               |      |             |                                                                                                    |  |  |  |  |  |
| 1             | 支店コード                   | 半角数字          | 3    | 必須          | 入力例=「200」                                                                                                    |  |  |  |  |  |
| 2             | 口座種別                    | 選択            | _    | 必須          | ロ座種別を選択してください。                                                                                                    |  |  |  |  |  |
| 3             | 口座番号                    | 半角数字          | 7    | 必須          | ロ座番号を入力してください。                                                                                                    |  |  |  |  |  |
| 4             | 請求者区分                   | 選択            | _    | 必須          | <ul> <li>請求者区分を選択してください。</li> <li>・請求者が債権者の場合 <ul> <li>「債権者として、支払を受けたことによる記録請求」</li> <li>を選択してください。</li> <li>・請求者が債務者の場合 <ul> <li>「債務者として、支払をおこなったことによる記録</li> <li>請求」を選択してください。</li> </ul> </li> <li>・請求者が保証人の場合 <ul> <li>「保証人として、支払をおこなったことによる記録</li> <li>請求」を選択してください。</li> </ul> </li> </ul></li></ul> |  |  |  |  |  |
| 検索            | 条件                      |               |      |             |                                                                                                    |  |  |  |  |  |
| 5             | 検索方法選択                  | 選択            | _    | 必須          | 「記録番号による検索」または「詳細条件による検索」<br>を選択してください。                                                                                                    |  |  |  |  |  |
| 記録            | 番号検索条件(                 | 記録番号で相        | 検索する | <b>场</b> 合) |                                                                                                    |  |  |  |  |  |
| 6             | 記録番号                    | 半角英数字         | 20   | 条件に<br>より必須 | ⑤検索方法選択が「記録番号による検索」の場合、必<br>須入力です。<br>入力例=「ABC45678901234567890」<br>英字については大文字のみ入力可能です。                                                                                                    |  |  |  |  |  |
| 詳細            | 検索条件(金額                 | 、期日等で相        | 検索する | 5場合)        |                                                                                                    |  |  |  |  |  |
| 7             | 債権金額(円)                 | 半角数字          | 10   | 任意          | 1円以上、100億円未満で指定が可能です。<br>入力例=「1234567890」                                                                                                    |  |  |  |  |  |
| 8             | 支払期日                    | 日付入力<br>または選択 | _    | 任意          | 入力例=2015年4月1日の場合、「20150401」(YYYYMMDD)<br>と入力してください。(「/」の入力は必要ありません。<br>日付入力後自動で付与されます。)<br>カレンダーで選択することも可能です。                                                                                                    |  |  |  |  |  |
| 9             | 支払等記録有無                 | 選択            | —    | 任意          | 支払等記録の有無を選択してください。                                                                                                    |  |  |  |  |  |
| 10            | 信託記録有無                  | 選択            | _    | 任意          | 信託記録の有無を選択してください。                                                                                                    |  |  |  |  |  |
| 債務            | <b>債務者/債権者情報(相手方情報)</b> |               |      |             |                                                                                                    |  |  |  |  |  |
| 10            | 金融機関<br>コード             | 半角数字          | 4    | 任意          | 入力例=「0138」                                                                                                    |  |  |  |  |  |
| 1             | 支店コード                   | 半角数字          | 3    | 任意          | 入力例=「200」                                                                                                    |  |  |  |  |  |
| 12            | 口座種別                    | 選択            | _    | 任意          | ロ座種別を選択してください。                                                                                                    |  |  |  |  |  |
| (13)          | 口座番号                    | 半角数字          | 7    | 任意          | ロ座番号を入力してください。                                                                                                    |  |  |  |  |  |

## 4. 支払等記録請求仮登録入力画面

| 支払等記録請求仮登録                           |              |                            |                |                              |      |        | S                 | CKPAY11103        |
|--------------------------------------|--------------|----------------------------|----------------|------------------------------|------|--------|-------------------|-------------------|
| ① 対象の債権を選択                           | ⇒            | ② 仮登録内容を入力                 | ] →            | <ol> <li>仮登録内容を確認</li> </ol> | ⇒    |        | D 仮登録完了           |                   |
| 遺録する内容を入力し、「仮堂                       | <br>記録の確認へ   | コポタンを押してください。              |                |                              | -    |        |                   |                   |
| 2234J 1個ま 必9 人力してください<br>全て表示 表示内容を切 | い。<br>別替えます。 |                            |                |                              |      |        |                   |                   |
| 決済口座情報(請求者情                          | <b>春報)</b>   |                            |                |                              |      |        |                   |                   |
| 利用者番号                                |              | 999999999                  |                |                              |      |        |                   |                   |
| 法人名/個人事業者名                           |              | カフジキがイシャハマキンクンセク           |                |                              |      |        |                   |                   |
|                                      |              | 株式会社浜銀建設                   |                |                              |      |        |                   |                   |
| 部署名等                                 |              |                            |                |                              |      |        |                   |                   |
| 口座                                   |              | 0138 横浜銀行 383 横浜駅前支店       | ; 当座 9:        | 999999 かハマキシケンセク             |      |        |                   |                   |
| 請求者Ref.No.                           | ന            |                            |                | 《半角                          | 英数字4 | )文字以内) |                   |                   |
| 「請求者 Ref.No 」はお客様とお取                 | 取引先とで請       | 求を管理するためのフリー入力欄です。         | 注文書            | 諸求書の番号を入力できます。               |      |        | <u>×</u>          | ジの先頭に戻る           |
| 債権情報                                 |              |                            |                |                              |      |        |                   |                   |
| ●基本情報                                |              |                            |                |                              |      |        |                   |                   |
| 記錄番号                                 |              | 99999999999999999999999    |                |                              |      |        |                   |                   |
| 発生日                                  |              | 2019/07/01                 |                |                              |      |        |                   |                   |
| 支払期日                                 |              | 2019/07/31                 |                |                              |      |        |                   |                   |
| <b>ໄ</b> 催金額(1円)<br>= (1円)           |              | 7,000,000                  |                |                              |      |        |                   |                   |
| 異議申立                                 |              | 無                          |                |                              |      |        |                   |                   |
|                                      |              |                            |                |                              |      |        | <u>K-9</u>        | の先頭に戻る            |
| ●債務者情報                               |              |                            |                |                              |      |        |                   |                   |
| 法人名/個人事業者名                           |              | 株式会社浜银物産                   | *              |                              |      |        |                   |                   |
| 口座                                   |              | 0138 横浜銀行 910 東京支店 当月      | ¥ 88886        | 88 カ)ハマキンブツサン                |      |        | ページ               | の先頭に戻る            |
| ●債権者情報                               |              |                            |                |                              |      |        |                   |                   |
| 法人名/個人事業者名                           |              | 株式会社浜銀建設                   |                |                              |      |        |                   |                   |
| 口座                                   |              | 0138 横浜銀行 383 横浜駅前支店       | 当座 99          | 999999 カ)ハマキシケンセン            |      |        |                   | 0458              |
|                                      |              |                            |                |                              |      |        | <u>~-9</u>        | MORDHICH ()       |
| 支払等記録情報                              |              |                            |                |                              |      |        |                   |                   |
| ●基本情報                                |              |                            |                |                              |      |        |                   |                   |
| 諸求者区分                                | ~            | 被支払者                       | (0.0)          |                              |      |        |                   |                   |
| 支払日(必須)                              | 2            |                            | /DD)           | (mb)                         |      |        |                   |                   |
| 支払金額(小)(必須)                          | 3            | (半角)                       | 成子1015         | (内)                          |      |        |                   |                   |
|                                      | - (4)        |                            | (1) <b>(1)</b> |                              |      |        |                   |                   |
| 信務消滅原因(必須)                           | 9            | ガンクロション                    | 代物并计           | (を苦む)                        |      |        |                   | ~                 |
|                                      |              | 免除その他                      | 1              |                              |      |        |                   | $\sim$            |
| 正当な利益に係る事由                           | 6            | (金角255文字以内) ○民法上の保証人 ○物上保証 | 人 〇 そ          | の他(テキスト入力) ⑧ 指定しない           |      |        |                   |                   |
|                                      | ٢            |                            |                |                              |      |        |                   |                   |
| 正当な利益に係る事由<br>コメント                   | Ø            |                            |                |                              |      |        |                   | $\sim$            |
|                                      |              | (全角255文字以内)                |                |                              |      |        | K-9               | の先題に戻る            |
| ●支払者情報(請求先情報                         | 報)           | <b>网Ⅰ先選択</b> □直接入力         |                |                              |      |        |                   |                   |
| 「取引先選択」ボタンから、事<br>利用者番号              | 事前に存在確       | 2を済ませたお取引先情報を入力でき          | きます。           |                              |      |        |                   |                   |
| 金融機関コード(必須)                          | 8            | (半角数字4桁)                   |                |                              |      |        |                   |                   |
| 支店コード(必須)                            | 9            | (半角数字3桁)                   |                |                              |      |        | 金融根期              | Läir              |
| 口座種別(必須)                             | 10           | ●普通 ●当座 ●別段                |                |                              |      |        |                   |                   |
| 口座番号(必須)                             |              | (半角数字7桁)                   |                |                              |      |        |                   |                   |
| 取引先登録名                               | 12           |                            |                |                              |      |        | (全角60文字以内)<br>パージ | の失頭に戻る            |
|                                      |              |                            |                |                              |      |        | <u>~_</u>         | 00010381254130    |
| 申請情報                                 |              |                            |                |                              |      |        |                   |                   |
| 担当者                                  |              |                            |                |                              |      |        |                   |                   |
|                                      |              | 浜服 →郎                      |                |                              |      |        |                   |                   |
| مربع <u>د</u>                        | 13           | 洪服 一郎<br>                  |                |                              |      |        |                   | $\langle \rangle$ |
| 4420                                 | 13           | 洪服 一郎<br>(250文字以内)         |                |                              |      |        |                   | $\langle \rangle$ |
| الألا<br>مريد الم                    | 13           | 洪服 一郎<br>(250文字以内)         |                |                              |      |        | <u>×-</u>         | ジの先頭に戻る           |

 $\int$ 

# 【「支払等記録請求仮登録」入力項目一覧表】

| No   | 項目名                | 属性            | 桁数  | 必須<br>任意    | 内容・入力例                                                                                                    |  |  |  |  |  |  |
|------|--------------------|---------------|-----|-------------|----------------------------------------------------------------------------------------------------|--|--|--|--|--|--|
| 決済   | 決済口座情報(請求者情報)      |               |     |             |                                                                                                    |  |  |  |  |  |  |
| 1    | 請求者Ref.No.         | 半角英数字         | 40  | 任意          | お客さまとお取引先とで請求を管理するためのフリー<br>入力欄です。注文書番号や請求書番号の入力が可能で<br>す。<br>英字については大文字のみ入力可能です。<br>記号については「. ()-」のみ入力可能です。  |  |  |  |  |  |  |
| 支払   | 等記録情報              |               |     |             |                                                                                                    |  |  |  |  |  |  |
| 2    | 支払日                | 日付入力<br>または選択 | _   | 必須          | 入力例=2015年4月1日の場合、「20150401」(YYYYMMDD)<br>と入力してください。(「/」の入力は必要ありません。<br>日付入力後自動で付与されます。)<br>カレンダーで選択することも可能です。 |  |  |  |  |  |  |
| 3    | 支払金額(円)            | 半角数字          | 10  | 必須          | 1円以上、100億円以未満で指定が可能です。<br>期日前弁済の場合は債務全額のみ可能です。<br>入力例=「1234567890」                                            |  |  |  |  |  |  |
| 4    | 費用等(円)             | 半角数字          | 10  | 任意          | 0円以上、100億円未満で指定が可能です。<br>入力例=「1234567890」                                                                     |  |  |  |  |  |  |
| 5    | 債務消滅原因             | 全角文字          | 255 | 必須          | 債務消滅原因を選択してください。                                                                                              |  |  |  |  |  |  |
| 6    | 正当な利益に係<br>る事由     | 選択            | _   | 条件に<br>より必須 | 「正当な利益に係る事由」を選択してください。<br>【支払を受けたことによる記録請求の場合】<br>「支払者情報」に第三者の情報を入力する場合のみ、<br>必須入力です。                         |  |  |  |  |  |  |
| Ī    | 正当な利益に係<br>る事由コメント | 全角文字          | 255 | 条件に<br>より必須 | ⑥正当な利益に係る事由が「その他(テキスト入力)」<br>の場合、必須入力です。                                                                      |  |  |  |  |  |  |
| 8    | 金融機関<br>コード        | 半角数字          | 4   | 必須          | 入力例=「0138」                                                                                                    |  |  |  |  |  |  |
| 9    | 支店コード              | 半角数字          | 3   | 必須          | 入力例=「200」                                                                                                    |  |  |  |  |  |  |
| 10   | 口座種別               | 選択            | _   | 必須          | ロ座種別にて選択してください。                                                                                               |  |  |  |  |  |  |
| 1    | 口座番号               | 半角数字          | 7   | 必須          | 口座番号を入力してください。                                                                                                |  |  |  |  |  |  |
| 12   | 取引先登録名             | 全角文字          | 60  | 条件に<br>より必須 | 「直接入力」にチェックを入れた場合は必須入力です。<br>入力例=「株式会社浜銀物産」                                                                   |  |  |  |  |  |  |
| 申請   | 情報                 |               |     |             |                                                                                                    |  |  |  |  |  |  |
| (13) | コメント               | 全半角文字         | 250 | 任意          | 承認者への連絡事項等を入力することが可能です。<br>入力例=「承認をお願いします。」                                                                   |  |  |  |  |  |  |

#### 5. 支払等記録請求仮登録確認画面

| 支払等記錄請求仮登録確認                                                               |                                                                  | SCKPAY11104 |  |  |  |  |  |  |  |  |
|----------------------------------------------------------------------------|------------------------------------------------------------------|-------------|--|--|--|--|--|--|--|--|
| <ul> <li>① 対象の債権を選択 ⇒</li> </ul>                                           | ② 仮登録内容を入力         →         ③ 仮登録内容を確認         →         ④ 仮登録完 | 7           |  |  |  |  |  |  |  |  |
| 以下の内容で支払等記録請求の仮登録を行います。<br>内容をご確認後、「内容を確認しました」欄をチェックし、「仮登録の実行」ポタンを押してください。 |                                                                  |             |  |  |  |  |  |  |  |  |
| 全て表示表示の容を切り替えます。                                                           |                                                                  |             |  |  |  |  |  |  |  |  |
| ■決済口座情報(請求者情報)                                                             |                                                                  |             |  |  |  |  |  |  |  |  |
| 利用者番号                                                                      | 999999999                                                        |             |  |  |  |  |  |  |  |  |
| 法人名/個人事業者名                                                                 | 株式会社浜銀建設                                                         |             |  |  |  |  |  |  |  |  |
| 口座                                                                         | 0138 横浜銀行 383 横浜駅前支店 当座 9999999 加ハマキンケンセツ                        |             |  |  |  |  |  |  |  |  |
| 請求者Ref.No.                                                                 |                                                                  |             |  |  |  |  |  |  |  |  |
|                                                                            |                                                                  | ページの先頭に戻る   |  |  |  |  |  |  |  |  |
|                                                                            |                                                                  |             |  |  |  |  |  |  |  |  |

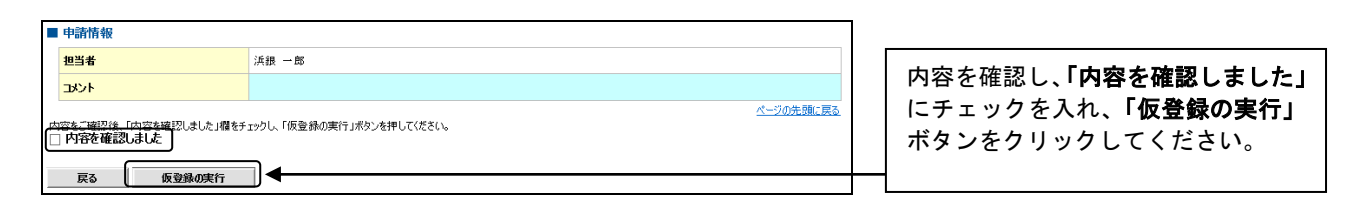

 $\bigcirc$ 

#### 6. 支払等記録請求仮登録完了画面

| 支払等記録請求仮登録完了                                           |                      | SCKPAYI1105 |                     |
|--------------------------------------------------------|----------------------|-------------|---------------------|
| <ul> <li>① 対象の債権を選択 ⇒</li> <li>② 仮登録内容を入力 ⇒</li> </ul> | ③ 仮登録内容を確認 ⇒ ④ 仮登録完了 |             |                     |
|                                                        |                      |             | 登録が完了しました。          |
| 支払等記録請求の仮登録が完了しました。承認者による承認を受けてください。                   |                      |             |                     |
| 全て表示 表示内容を切り替えます。                                      |                      |             |                     |
| ■ 受付情報                                                 |                      | *           | 承認者へ承認依頼が電子メール      |
| 請求番号 S999999999999999999999999999                      |                      |             | で送信されますので、承認者に承     |
|                                                        |                      | ページの先頭に戻る   | 辺の手結キを休頼してください      |
|                                                        |                      |             |                     |
|                                                        |                      |             | (こ利用マニユアルP9/    承認/ |
| ■ 由該核報                                                 |                      |             | 差戻しの手順』参照)          |
|                                                        |                      | *           | 印刷される提会 「印刷」ボタン     |
| 担当者 浜銀 一郎                                              |                      | 4.          |                     |
| <b>۱۷۷۲</b>                                            |                      |             | をクリックしてください。        |
|                                                        |                      | ページの先頭に戻る   |                     |
| トップへ戻る    印刷                                           |                      |             |                     |

### ① ご注意事項

\* 「印刷」ボタンからの出力は一度のみです。再出力はできません。

\* 仮登録完了画面(印刷帳票)、または承認者への承認依頼メールに請求番号が記載されます。承認者は当該番号 取引の承認をおこなってください。